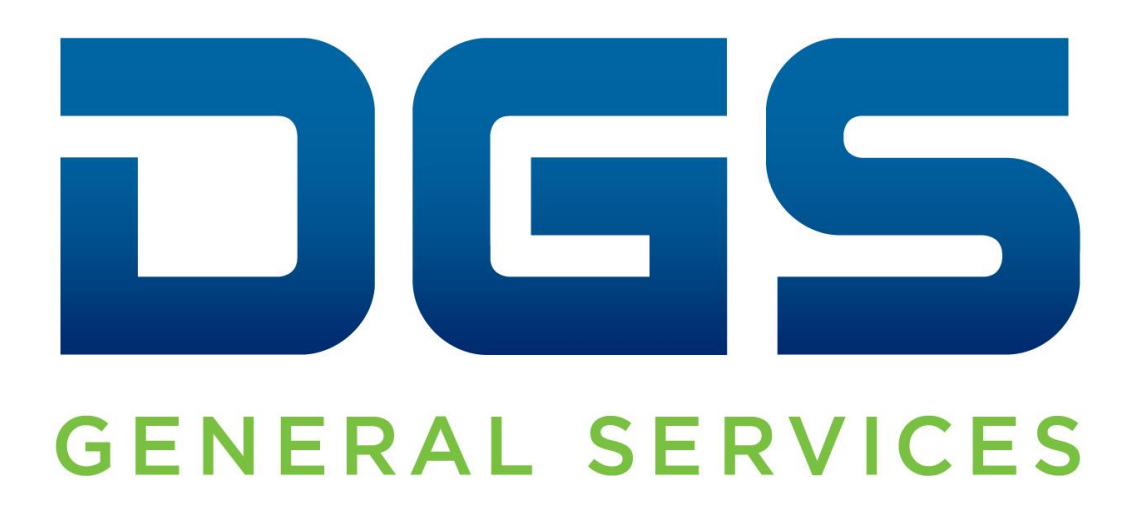

# Online Bicycle Reservation Instructions Office of Fleet and Asset Management

November 2019

## FIRST TIME USER INSTRUCTIONS

The instructions below detail the process to create a profile and access the Office of Fleet and Asset Management (OFAM) Online Bicycle Reservation system. Creating a profile allows state employees to make bicycle reservations. You must be an active California State Employee to use the Bicycle Reservation application. Walk-in reservations are always welcome!

#### Access the **Bicycle Reservation Website**

(https://www.fleetfocus.dgs.ca.gov/FleetFocus/FAReservationsPortal/ReservationLogin.aspx)

- Input your Driver's License and work email address.
- Click Login.

|                   | Fleet and Asset Management |
|-------------------|----------------------------|
| Login to Reservat | ons Portal                 |
| Driver License    |                            |
| Email Address     |                            |
| Login             | Cancel                     |

First time users will receive the message "Operator ID not found. Create new operator record?"

Click on the "New Operator" button to continue creating a profile.

You will be directed to your Profile page for completion.

## **CREATING A PROFILE**

Your profile will display your Driver license number and your email address; Click the "Update My Info" button to enter the following information.

Complete all required fields in Operator Details area:

- Enter Bicyclist's Name (first, middle, and last)
- Enter Driver's License Expiration Date Select by clicking Calendar.
- Enter your Agency Billing Code. DO NOT Leave field blank. Bicycle reservations do not charge the billing code.
- Enter Work Address.
- Enter Room Number or location information.
- Enter City.
- Enter Zip Code.
- Enter Work Telephone (example: 999-999-9999).
- Modify the email address in the "Work Email" field, if necessary.
- Click on the "Save" button.

|                          |                         | Fleet and Asset Management |
|--------------------------|-------------------------|----------------------------|
| Operator Details         |                         |                            |
| Operator ID              |                         |                            |
| - Operator Information - |                         |                            |
| Name                     |                         |                            |
| License Expiration Date  |                         |                            |
| DGS Charge Card          |                         |                            |
| Agency Billing Code      |                         |                            |
| - Contact Information -  |                         |                            |
| Work Address             | 1416 10TH ST.           |                            |
| Room#                    | 2ND FLOOR               |                            |
| City                     | SACRAMENTO              |                            |
| Zip Code                 | 95814                   |                            |
| Mobile Phone             |                         |                            |
| Work Phone               | 916-441-9659            |                            |
| Work Email               | MEGHAN.CLARK@DGS.CA.GOV |                            |
| L                        |                         |                            |
| Back                     | Save                    |                            |

## HOW TO LOGIN

#### **Bicycle Reservation Website**

- Enter your CA driver's license number. The system validates if your driver's license number exist in system. Note: If you entered your Driver's License Number incorrectly click on the "Cancel" button, and enter correct number.
- Enter your work email address.
- Click on the "Login" button.

|                       | ٢        | Fleet and Asset Management |
|-----------------------|----------|----------------------------|
| Login to Reservations | Portal   |                            |
| Driver License        | 96<br>// |                            |
| Email Address         |          |                            |
| Login                 | Cancel   |                            |

If a Login Failure message occurs, please contact the Sacramento Dispatch office at (916) 657-2327 for assistance.

After driver's license and email verification, your profile screen will open.

| My Info                 |                         |             |              | Home Logoff What Do You Want To Do? |
|-------------------------|-------------------------|-------------|--------------|-------------------------------------|
| Name                    | MEGHAN CLARK            |             |              | Update My Info                      |
| Work Address            | 1416 10TH ST.           | Room#       | 2ND FLOOR    | New Deservation                     |
| Agency Billing Code     | 030910                  | City        | SACRAMENTO   | New Reservation                     |
| DGS Charge Card         |                         | Zip Code    | 95814        | 1                                   |
| License Expiration Date | 06/05/2021              |             |              |                                     |
| Mobile Phone            |                         | Work phone  | 916-441-9659 |                                     |
| Work Email              | MEGHAN.CLARK@DGS.CA.GOV |             |              |                                     |
| Work Email              | MEGHAN.CLARK@DGS.CA.GOV | and provide | 010 #1 0003  |                                     |

### MAKING A RESERVATION

Click the "New Reservation" button to begin. The following fields are required:

- Click Calendar icon to select the Pickup Time.
- Select the Pickup Date.
- Select the Return Time.
- Select the Return Date. All bicycles must be returned before 5 p.m. the same day.
- Default Pickup/Return Location: SB SACRAMENTO BIKE GARAGE.
- Click on OK / Close.

| Fleet and Asset Management                                                                                                    | GMT-8<br>Home Logoff                                                                                                  |
|----------------------------------------------------------------------------------------------------|----------------------------------------------------------------------------------------------------|
| Pickup Location       SACRAMENTO STATE BIKE GARAGE         SB - SACRAMENTO BIKE GARAGE       1416 10TH STREET         SACRAMENTO CA       9514         Phone: 916.657.2327       Fax: 916.653.5265         Pickup *       11/04/2019 09:25 AM         11/04/2019 09:25 AM       11/04/2019 09:25 AM | Reservation for<br>Department: 030910 - DGS FLEET<br>ADMINISTRATION<br>Email confirmation will be sent.<br>To:<br>CC: |
| Back                                                                                                    |                                                                                                    |

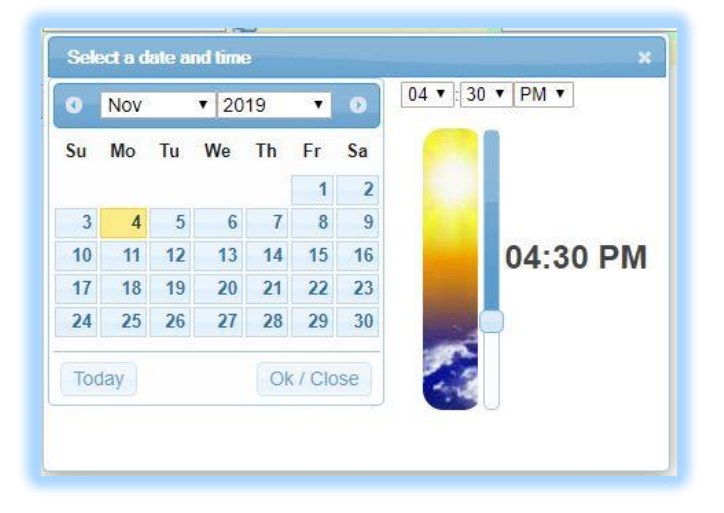

After Date/Time are selected the bicycles available to reserve will appear. If unsure which bicycle is right for you, please visit the Sacramento Bike Garage to see which bicycle type works best for you.

| BIKE LARGE<br>58 CM. STEP OVER.      | Capacity: 0 | Select |
|--------------------------------------|-------------|--------|
| BIKE MEDIUM1<br>50 CM. STEP THROUGH. | Capacity: 0 | Select |
| BIKE MEDIUM2<br>52 CM. STEP OVER     | Capacity: 0 | Select |
| BIKE SMALL<br>46 CM. STEP THROUGH.   | Capacity: 0 | Select |
| BIKE X-LARGE<br>50 CM. STEP OVER.    | Capacity: 0 | Select |
| BIKE X-SMALL<br>40 CM STEP THROUGH   | Capacity: 0 | Select |

Click "Select" to select the bicycle type you wish to reserve from the types available during your reservation window.

| Destination<br>SACRAMEN | го     |         | Vehicle type: BIKE MEDIUM1 [Change<br>50 CM, STEP THROUGH. |
|-------------------------|--------|---------|------------------------------------------------------------|
| Reservation N           | lote   |         | Rate per day \$0.00                                        |
| Back                    | Cancel | Confirm |                                                            |

Click "Confirm" to submit your reservation.

#### **RESERVATION CONFIRMATION**

Congratulations! Your reservation has been confirmed. You will receive an email confirming your bicycle reservation. If you need to make another reservation, click on the "New Reservation" button.

| Notes                                                               | Reservation ID    | 507238                                                                                                    |                                                                                                    |
|---------------------------------------------------------------------|-------------------|----------------------------------------------------------------------------------------------------|----------------------------------------------------------------------------------------------------|
| Cancel Reservation                                                  | Status            | CONFIRMED                                                                                                    |                                                                                                    |
| Printer Friendly                                                    | Confirmation Code | 015768                                                                                                    |                                                                                                    |
| kup Location<br>B - SACRAMENTO BIKE<br>Nckup<br>11/04/2019 09:25 AM | GARAGE            | Ch<br>SACRAMENTO STATE BIKE GARAGE<br>1416 10TH STREET<br>SACRAMENTO CA<br>95814<br>Phone: 916.657.2327 Fax: 916.653.5265<br>Return<br>1109/2019 02.55 PM | ange] Reservation for<br>Department: 030910 - DGS FLEET<br>ADMINISTRATION<br>Email confirmation will be sent.<br>To:<br>CC: |
| ccount ID                                                           |                   | [Change]                                                                                                    | Vehicle type: BIKE MEDIUM1 [Change<br>50 CM. STEP THROUGH.                                                                  |
| estination<br>SACRAMENTO                                            |                   |                                                                                                    | Rate per day \$0.00                                                                                                    |

You will receive an email confirming your bicycle reservation.

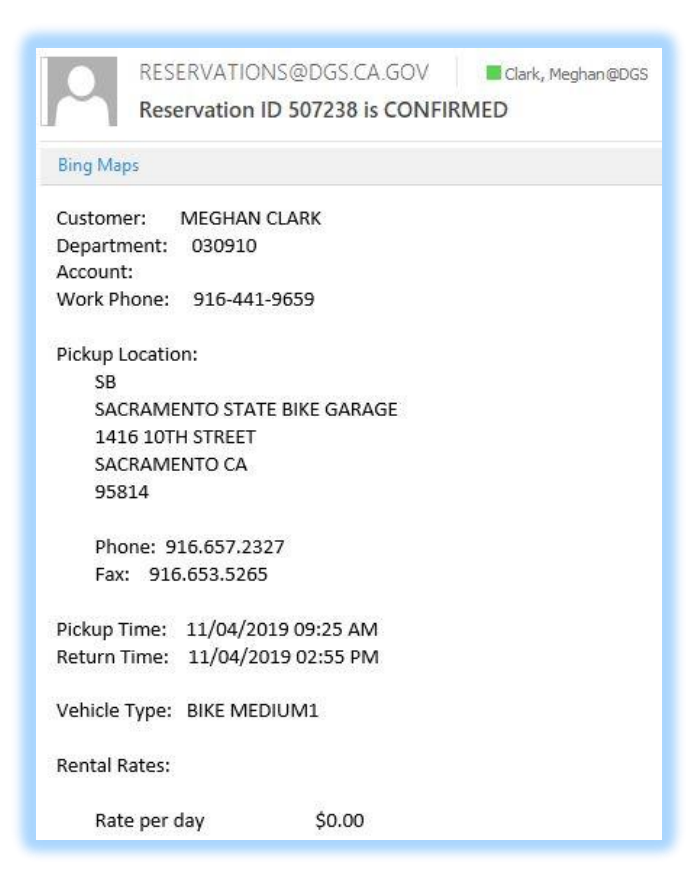

#### VIEWING AN EXISTING RESERVATION

Follow the login instructions.

Once logged in your "My Info" is displayed, all future reservations are listed under "My Reservations".

|                | 10000 000 | Dislaw Data R | Potum Date 8 | and the second second second |                 |
|----------------|-----------|---------------|--------------|------------------------------|-----------------|
| Reservation ID | Status*   | Time          | Time         | Vehicle Type                 | Pickup Location |

### **MODIFYING A RESERVATION**

Follow the login and view reservations instructions. The only fields that can be modified through this system are the times, Pickup/Return dates, and bicycle type.

• Click Reservation ID number; reservation detail displays.

| Notes                | Reservation ID    | 507244    |                                                                   |                                                        |
|----------------------|-------------------|-----------|-------------------------------------------------------------------|--------------------------------------------------------|
| Cancel Reservation   | Status            | CONFIRMED |                                                                   |                                                        |
| Printer Friendly     | Confirmation Code | 598307    |                                                                   |                                                        |
| ickup Location       |                   |           | [ Change ]                                                        | Reservation for                                        |
| SB - SACRAMENTO BIKE | GARAGE            | ¥         | SACRAMENTO STATE BIKE GARAGE<br>1416 10TH STREET<br>SACRAMENTO CA | Department: 030910 - DGS FLEET<br>ADMINISTRATION       |
|                      |                   |           | 95814<br>Phone: 916.657.2327 Fax: 916.653.5265                    | Email confirmation will be sent.<br>To:                |
| Pickup               |                   | Retu      | n                                                                 | cc:                                                    |
| 11/07/2019 10:35 AM  |                   | 11/07     | /2019 04:30 PM                                                    |                                                        |
| Account ID           |                   |           | [Change]                                                          | Vehicle type: BIKE MEDIUM1 [Chang 50 CM. STEP THROUGH. |
| Destination          |                   |           |                                                                   | 😤 Rate per day \$0.00                                  |
| SACRAMENTO           |                   |           |                                                                   |                                                        |

• Click Change in any of the areas you wish to change: Pickup/return date/time or bicycle type.

| Notes                         | Reservation ID    | 507244           |                                   |                           |                                                         |
|-------------------------------|-------------------|------------------|-----------------------------------|---------------------------|---------------------------------------------------------|
| Cancel Reservation            | Status            | CONFIRMED        |                                   |                           |                                                         |
| Printer Friendly              | Confirmation Code | 598307           |                                   |                           |                                                         |
| ickup Location                |                   |                  | SACRAMENTO STATE                  | [ Change ]<br>BIKE GARAGE | Reservation for                                         |
| B - SACRAMENTO BIKE           | GARAGE            | •                | 1416 10TH STREET<br>SACRAMENTO CA |                           | Department: 030910 - DGS FLEET<br>ADMINISTRATION        |
|                               |                   |                  | 95814<br>Phone: 916.657.2327      | Fax: 916.653.5265         | Email confirmation will be sent.<br>To:                 |
| Pickup<br>11/07/2019 10:35 AM | Ì                 | Return<br>11/07/ | 2019 04:45 PM                     |                           | сс:                                                     |
| Account ID                    |                   |                  |                                   | [Change]                  | Vehicle type: BIKE MEDIUM1 [Cha<br>50 CM. STEP THROUGH. |
| Destination                   |                   |                  |                                   |                           | Rate per day \$0.00                                     |
| SACRAMENTO                    |                   |                  |                                   |                           | · · · · · · · · · · · · · · · · · · ·                   |

• An email confirmation of your updated reservation will be sent.

## **CANCELLING A RESERVATION**

Follow the log in and view reservation instructions.

- Select the Reservation ID you wish to cancel, Click on the "Cancel Reservation" button.
- Fleetfocus.dgs.ca.gov will confirm you want to cancel this reservation. Click OK if you wish to cancel the reservation. Click Cancel if you wish to keep the reservation.
- Cancel reservation screen will populate and a cancellation email will be sent.

| Notes                               | Reservation ID    | 507238       |                                                                                                    |                                                                     |
|-------------------------------------|-------------------|--------------|----------------------------------------------------------------------------------------------------|---------------------------------------------------------------------|
| Printer Friendly                    | Confirmation Code | 015768       |                                                                                                    |                                                                     |
| kup Location<br>B - SACRAMENTO BIKI | E GARAGE          | ¥            | SACRAMENTO STATE BIKE GARAGE<br>1416 10TH STREET<br>SACRAMENTO CA<br>95814<br>Phone: 916.657.2327 Fax: 916.653.5265 | Reservation for<br>Department: 030910 - DGS FLEET<br>ADMINISTRATION |
| Pickup<br>11/04/2019 09:25 AM       |                   | Retu<br>11/0 | im<br>14/2019 02:55 PM                                                                                              | To:<br>CC:                                                          |
| Account ID                          |                   |              |                                                                                                    | Vehicle type: BIKE MEDIUM1<br>50 CM. STEP THROUGH.                  |
| Destination                         |                   |              |                                                                                                    | \$ Rate per day \$0.00                                              |
| SACRAMENTO                          |                   |              |                                                                                                    | Stapacity 0                                                         |

## **CONTACT INFORMATION**

OFAM Online Reservation Contact - OFAM Fleet Dispatch Office: (916) 657-2327

Office Hours: 8:00am – 5:00pm, Monday through Friday, excluding weekends and holidays.

Parking Administration Unit: 1-844-832-5423 or dgsofamparking@dgs.ca.gov